Type in the following URL in your Web browser <a href="http://friends.cisv.org/">http://friends.cisv.org/</a>

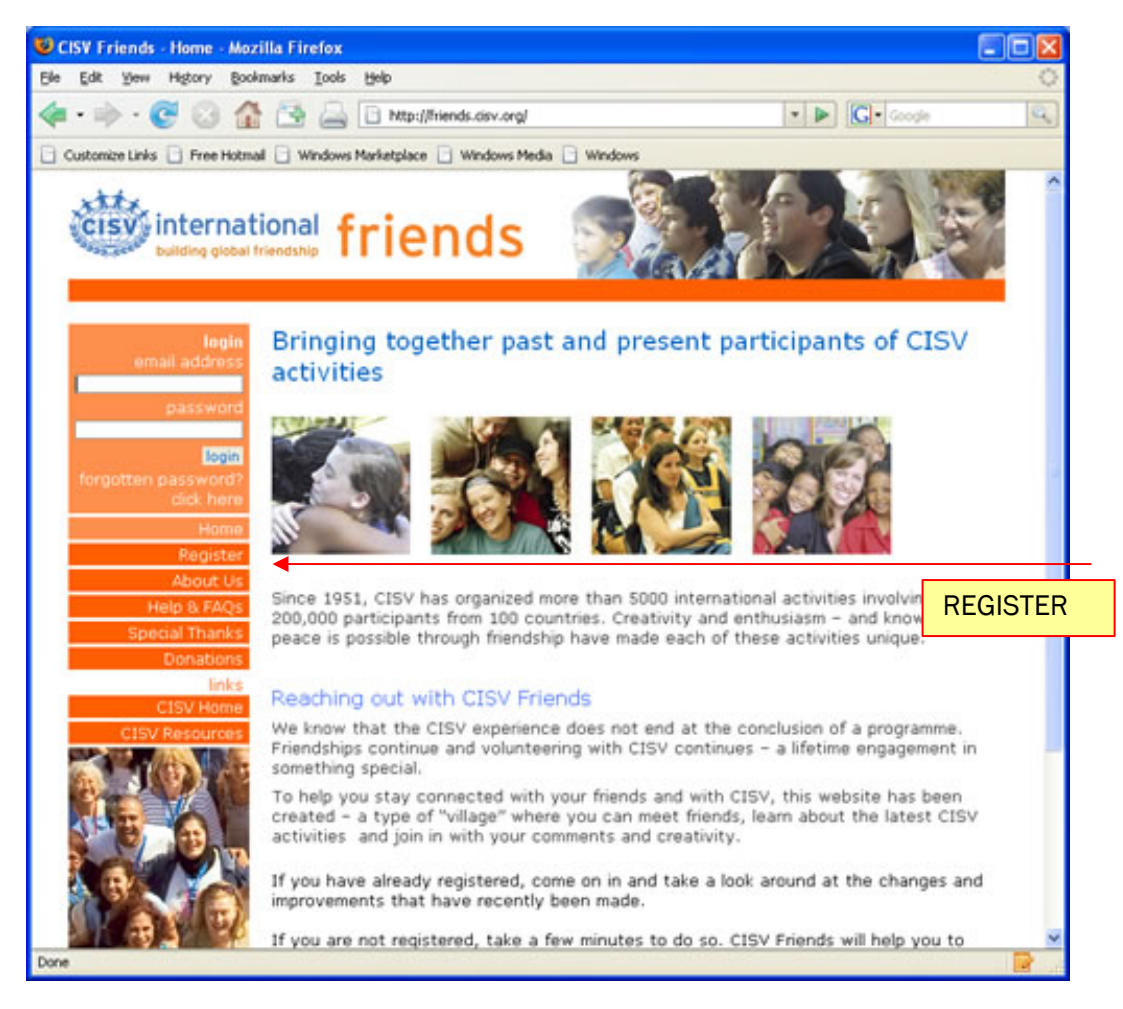

Select the Menu option to **[REGISTER]** on the Friends Website then follow the on screen prompts.

Read through the Registration, Terms and Conditions of Use of the Website.

Scroll/Page down until you get to the bottom of the page and you will see the following.

| 🛿 CISY Friends - Register - Mozilla Firefox                                                                                                    |   |
|----------------------------------------------------------------------------------------------------|---|
| Ele Edit Yew History Boolmarks Iools Help                                                                                                    | 0 |
| 🔕 • 🗼 • 💽 📀 🏠 📑 🚔 🗋 http://friends.cisv.org/index.cfm?fuseaction=register.tnc 🔹 🕨 💽 G • Google                                                            | 9 |
| Customize Links 📄 Free Hotmail 🕘 Windows Marketplace 📄 Windows Media 📄 Windows                                                                            |   |
| MEA House, Ellison Place<br>Newcastle upon Tyne, England<br>NE1 8XS<br>Fax: +[44 191] 261 4710<br>E-mail: registration@support.cisv.org<br>Accept Decline | ٥ |
| Copyright 2007 @ CISV International Ltd.   Company Registration 3672838   Registered Charity No 1073308   Terms & Conditions                              |   |
| W3C CBB W3C HTML                                                                                                    |   |
|                                                                                                    | ~ |
| Done                                                                                                    |   |

If you do not agree with the terms and conditions select **[DECLINE]** and you will not proceed with your registration on the Friends Website. If you do agree with the terms and conditions, then select the **[ACCEPT]** button and you will go on to the next step.

Please complete the following registration form in full.

## Note:

In case you do not have an E-mail address, you can get one for free from Yahoo! Mail, Hotmail etc. However, CISV Friends recommends you to get a more permanent personal address if possible. Friends requires an E-mail address that you register with and you will use it along with your password to gain access

| Edit Yew Higtory Bo                        | okmarks I.ools Help                                                             |                                                                                                    |                                                                                                    | 0        |
|--------------------------------------------|---------------------------------------------------------------------------------|----------------------------------------------------------------------------------------------------|----------------------------------------------------------------------------------------------------|----------|
| *· C 3 1                                   | 🕈 🖂 🦳 🗈 http://fr                                                               | iends.cisv.org/index.cfm                                                                                          | - D Geogle                                                                                                    | Q.)      |
| stomize Links 📑 Free Hotr                  | al 🗋 Windows Marketplace                                                        | Windows Media                                                                                                    |                                                                                                    |          |
| cisy interna                               | tional friei                                                                    | nds 🛒                                                                                                    | AL AN                                                                                                    | <b>*</b> |
| login<br>email address                     | Registration F                                                                  | Form                                                                                                    |                                                                                                    |          |
| password                                   | All fields marked with a<br>filled in the Registration<br>the site              | n * (given name, family name, e-m<br>Form, please click on <mark>Register</mark> a                                | ail) must be completed. When you have<br>nd your registration request will be sent                                 | to       |
| login<br>forgotten password?<br>click here | You will then be sent a<br>your mailbox to read the<br>that you need to do this | confirmation e-mail to the e-mail a<br>e-email and follow the instructions<br>in 72 hours. After that, you will b | ddress you provided. Please then login<br>to confirm your registration. Please not<br>e able to login to the site. | to<br>e  |
| Home<br>Register                           | In case you do not have<br>Friends recommends yo                                | an Email address, you can get or<br>ou to get a more permanent persor                                             | ne for free from Yahoo! Mail. However,<br>nal address if possible.                                                 | cisv     |
| About Us<br>Help & FAQs<br>Special Thanks  | First Name                                                                      |                                                                                                    |                                                                                                    |          |
| Donations                                  | Family Name                                                                     |                                                                                                    |                                                                                                    |          |
| CISV Home<br>CISV Resources                | Nickname                                                                        |                                                                                                    |                                                                                                    | MUST E   |
| diate ins                                  | Email address                                                                   |                                                                                                    |                                                                                                    | COMPLE   |
| 1. A. A. A. A. A.                          | Confirm Email                                                                   |                                                                                                    | ]• •                                                                                                    |          |
| Marker S                                   | Gender                                                                          | Male 💌                                                                                                    |                                                                                                    |          |
| STARY.                                     | Date of Birth                                                                   | 1 💌 January 💌                                                                                                    | 1992 💌 •                                                                                                    |          |
|                                            | Nationality                                                                     | Please select your nationality :                                                                                  | . 💌 - 🔺                                                                                                    |          |
|                                            | International Life<br>Membership Number                                         |                                                                                                    |                                                                                                    |          |
|                                            |                                                                                 |                                                                                                    |                                                                                                    | ×        |

| Address                               | ]    |             |
|---------------------------------------|------|-------------|
|                                       | MUST | BE<br>LETED |
| Country Please select the country whe |      |             |
| Postal Code                           |      |             |

| CISV International Ltd | (Valid from 2007) | Page 2 of 3 |
|------------------------|-------------------|-------------|
| Official Form          |                   |             |

All fields marked with an \* (given name, family name, E-mail etc) must be completed. When you have filled in the Registration Form, please click on **[REGISTER BUTTON]** as can be seen in the bottom right hand corner and your registration request will be sent to the site.

| Fax Additional | Mobile numbers eg. +44 191 232 4998 Fax Additional | CISV International | Ltd. reserves the right to co | ontact its members at any time. If you do not wish |
|----------------|----------------------------------------------------|--------------------|-------------------------------|----------------------------------------------------|
| Fax            | Mobile numbers eg. +44 191 232 4998                | Additional         |                               | <u> </u>                                           |
|                | Mobile numbers eg. +44 191 232 4998                | Fax                |                               |                                                    |

You will then be sent a confirmation E-mail to the address you provided.

Please follow the instructions in that E-mail to confirm your registration.

Once you have confirmed your registration you will then be sent another e-mail which will include your password which you can use to gain access to the Friends website. Once in to the Friends Web Site you can change your password by going to **[MY PROFILE]** and LEFT CLICK with your left Mouse Button over **[SET YOUR PASSWORD]** 

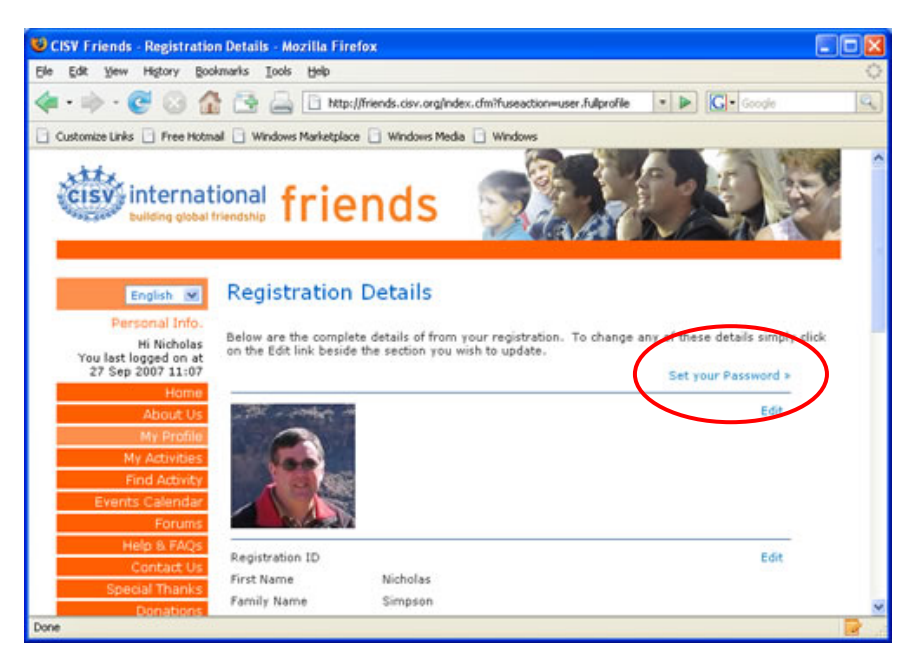

Please once you have gained access to the site, claim the activities that you have participated in and start to find old friends.

| CISV International Ltd | (Valid from 2007) | Page 3 of 3 |
|------------------------|-------------------|-------------|
| Official Form          |                   |             |